# e-Tax の手続きは今すぐ! インターネットを利用した 確定申告などの手続き

平成19年分から便利なe-Tax(国税電子申告・

平成22年度までにインターネットを利用した確 定申告 e-Tax 利用率50%以上「世界一便利で効率 的な電子行政 |を目指しています。e-Taxホーム

ページ http://www.e-tax.nta.go.jp から、利用開始

納税システム)を始めてみませんか

届出書の作成および提出ができます。

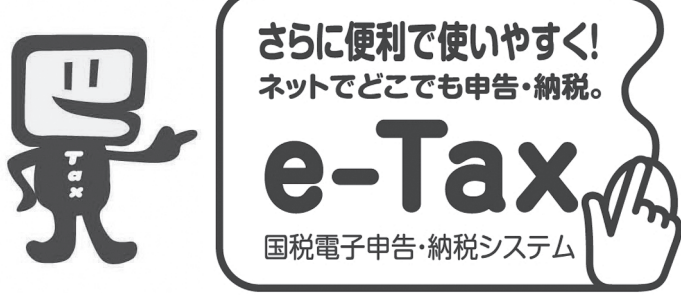

## ホームページからカンタン申告

国税庁ホームページの「確定申告書等作成コーナー」から直接電子申告ができます。

#### ②最高5,000円の税額控除

本人の電子署名および電子証明書を付けて所得税の確定申告を e-Tax で行うと、最高5.000円の所得税 の税額控除を受けることができるようになりました(平成19年分または平成20年分のいずれか1回)。

#### ③添付書類が提出不要

所得税の確定申告を e-Tax で行う場合、医療費の領収書や源泉徴収票などは、提出に代えて、記載内容 を入力して送信できるようになりました(確定申告期限から3年間、添付書類の提出または提示を求められ ることがあります)。

### ④還付金がスピーディー

e-Tax で申告された還付申告は早期処理しています(3週間程度に短縮)。

#### ■利用環境 \_

■ e-Tax 利用開始届出書提出後の手続きの流れ‐ ① Windows をご利用の方OS ①税務署から「e-Tax 利用者識別番号及び暗証番号 | 通知書が送付 2000、 XP および Vista 対応 される。(開始届出からおおむね25日以内) ②電子証明書の取得(住民基本台帳カードの取得費用1,000円程度) ブラウザ Internet Explorer6.0 ③ ICカードリーダライタ購入(住民基本台帳カード用の費用3,000 Service Pack1/2 および Internet Explorer7.0対応 円程度) Macintosh でもご利用いただ ※住民基本台帳カードと併せて発行を受ける電子証明書や登録に必 けます。 要な ICカードリーダライタは市総合窓口課窓口でご確認ください。

# 住基カードと国税庁ホームページをご利用いただく場合の手順

| -■初期登録(e-Taxソフト¬ | ┌■初期登録がお済の方の申告書などの作成と提出                       |
|------------------|-----------------------------------------------|
| は「ダウンロード  不要)    | ▲国税庁ホームページ http://www.nta.go.ip または検索サイトから「国税 |
| e -Taxホームページの    | 「「」を選択                                        |
| 「初期登録」メニューから     | ☆ホームページ左側の紺色の案内「確定申告書作成コーナー」をクリック             |
| ①ルート証明書のイン       | 作成する書類の選択 所得税の確定申告書・青色申告決算書・収支内訳書             |
| ストール(接続先の        | 画面の表示に従い簡単な入力作業で申告書が作成できます。                   |
| サーバーが国税庁か        | ☆必要な入力終了後、「入力終了(次へ)」をクリック                     |
| 確認)              | ☆提出方法の選択「電子申告により税務署に提出する」選択                   |
| ②暗証番号の変更(税務      | ☆電子申告用データの作成保存「電子申告用データの作成」をクリック              |
| 署から通知された暗        | ☆電子申告用データの送信                                  |
| 証番号の変更)          | ①電子申告用データの選択                                  |
| ③電子証明書の登録(住      | ② ICカードの確認                                    |
| 基カードのみ対応)        | ③電子証明書の内容確認(住基カードのみ対応)                        |
| 市総合窓口課が発行        | ④受付システムへのログイン                                 |
| する「公的個人認証        | ⑤即時通知 必ず「保存」してください。                           |
| サービスに基づく電子       | ⑥ 送信後の確認事項                                    |
| 証明書」             | ※詳しくは国税庁ホームページをご覧ください。                        |
|                  |                                               |

問い合わせ 竜ケ崎税務署個人課税1部門 e-Tax 担当☎0297-60-2029(直通)

11 -広報うしく-